# C365E Release notes release 18.2

| Ændringer              |                                                                                                    |  |  |  |  |  |
|------------------------|----------------------------------------------------------------------------------------------------|--|--|--|--|--|
| 201 – Hovedarrangør    | r man opretter en arrangør for et arrangement, vil den nye altid automatisk få markering<br>"Hovedarrangør". Hvis man ikke vil have dette, må man bagefter sætte markeringen for<br>:te arrangør. |  |  |  |  |  |
| 411 – Udskrift faktura | Faktura kan nu tilpasses således at moms information er korrekt.                                                                                                    |  |  |  |  |  |
| med og uden moms.      | KONTAKT CAMP hvis I ønsker <mark>ændringer</mark> . Send mail til <u>hot@computercamp.dk</u>                                                                                                    |  |  |  |  |  |
| 266 – Adviser kontakt  | Der er i funktionen "Kontroller arrangementer for overbooking" indført en ny parameter:                                                                                                    |  |  |  |  |  |
| person                 | "Medtag tilmeldingsomfang". Her angiver man overbooking i procent.                                                                                                    |  |  |  |  |  |
|                        | Dvs. f.eks.:                                                                                                    |  |  |  |  |  |
|                        | 1. 0: vil sende status til mødeansvarlig for alle møder.                                                                                                    |  |  |  |  |  |
|                        | <ol> <li>80: vil sende status til mødeansvarlig for møder som er ved at være fuldtegnet, er<br/>fuldtegnet eller er overbooket.</li> </ol>                                                        |  |  |  |  |  |
|                        | <ol> <li>100: vil sende status til mødeansvarlig for møder som er fuldtegnet eller er<br/>overbooket.</li> </ol>                                                                                  |  |  |  |  |  |
|                        | 4. 100.01: vil sende status til mødeansvarlig for møder som er overbooket.                                                                                                    |  |  |  |  |  |

| Ny funktionalitet           |                                                                                                    |  |  |  |  |  |
|-----------------------------|----------------------------------------------------------------------------------------------------|--|--|--|--|--|
| 370 –faktureres fra         | For et mødedeltagerkort kan man for <b>priser</b> , i feltet "Faktureres fra", nu angive en dato,<br>hvorfra prisen faktureres. Dermed kan man sikre sig, at fakturering af pris linien ikke sker før<br>angive dato (dette kan dog overstyres i forbindelse med funktionen "Opret<br>arrangementsjournaler"). |  |  |  |  |  |
| 351 – SMTP udfases          | Microsoft ændrer fra "Opsætning af STMP-mail" til "Mailkonti".<br>KONTAKT CAMP hvis I ønsker hjælp mht. dette. Send mail til <u>hot@computercamp.dk</u>                                                                                                    |  |  |  |  |  |
| 406 – følge-<br>arrangement | Man kan nu for et arrangement registrere følge-arrangementer.                                                                                                    |  |  |  |  |  |
| 408 – faktura e-mail        | Man kan nu for en fakturakonto (medlem) registrere en faktura e-mail adresse, som vil blive<br>anvendt i forbindelse med udsendelse af arrangements faktura via Rapporter/E-mail og<br>Rapport/Send e-mails til markerede – <b>læs mere nedenfor.</b>                                                          |  |  |  |  |  |

## 408 – Send arrangements faktura til faktura e-mail adresse:

### Under <u>debitor</u>kortet klik her:

| Nyt dokument Godkend Anmod om   | godkendelse Priser og rabatter Naviger kunde | Handlinger <u>Relateret</u> Rappo                                   |
|---------------------------------|----------------------------------------------|---------------------------------------------------------------------|
| Debitor V                       | og rabatter 🗸 🛛 👪 Salg 🗸 📋 Dokumenter 🗸      |                                                                     |
| ♪ Dimensioner                   | D00620                                       | . Ansvarscenter                                                     |
| 🖫 Bankkonti                     | Palle Sørensen                               | Dokumentafsendelsesprof                                             |
| 🗟 Direct Debit-betalingsaftaler |                                              | Salqialt                                                            |
| 🛱 Leverir gsadresser            |                                              | 5 Kostpriser (RV)                                                   |
| 🖽 Kontakt                       | 0,0                                          | 0 Avancebeløb (RV)                                                  |
| ₽ Varereierencer                | 0,0                                          | 0 Avancepct.                                                        |
| 🖗 Bemærkninger                  |                                              | <ul> <li>Rettet den · · · · · · · · · · · · · · · · · · ·</li></ul> |
| 🐯 Godkendelser                  |                                              | Deaktiver søgning efter na                                          |
| U Vedharrtede filer             |                                              | ·                                                                   |
| E Dokumentiayouts               |                                              |                                                                     |

#### Opret faktura e-mail adressen:

Rediger - Dokumentlayouts - D00620 · Palle Sørensen

| ,                        | 🐯 Rediger liste | 📋 Slet 🛛 🗎 Kopier fra rap | portvalg 🛛 📮 Vælg ma       | il fra kontakter 🛛 🖷 Åbn i Excel |
|--------------------------|-----------------|---------------------------|----------------------------|----------------------------------|
| Forbrug                  | Rapport-id      | Rapportoverskrift         | Beskrivelse af brugerdefin | eret layout Send til mail        |
| $\rightarrow$ Arrangeme. | 6194676         | Arrangement - faktura     | _                          | bur2faktura@knolds.dk            |

Værdier i røde rammer skal angives som ovenfor/er faste. Det gule felt skal <u>ikke</u> udfyldes, denne funktionalitet vil komme i en fremtidig release.

#### Med ovenstående data vil klik her:

| Arrangement bogføringsjou | rnal 🔎 🤉     | Søg Filtre     | Administrer | Funktion J    | ournal 🖷 | Åbn i Excel         | Handlinger | Rapporter  | Færre ir |
|---------------------------|--------------|----------------|-------------|---------------|----------|---------------------|------------|------------|----------|
| 🖶 udskriv 🗈 Mail          | 🖃 Send mails | til markerede  |             |               |          |                     |            |            |          |
| *Alle                     | P :          | - T            | Faktura     | nr. postløber | nr. Arra | Fakturerings emaila | adresse    | Bilagsdato | Faktur   |
|                           |              | <u>AJ00166</u> | : 20001     | 9 155         | 37       | bur2faktura@kn      | olds.dk    | 28-09-2021 | 28-0     |
| Filtrér listen efter:     |              |                |             |               |          |                     |            |            |          |

sende faktura til <u>bur2faktura@knolds.dk</u>